## Configuración de validación LDAP con Active Directory en Moodle

Para a configuración da autenticación por LDAP do Moodle contra un servidor con Active Directory faremos o seguinte:

Entramos como administrador no Moodle, e a continuación imos á opción de Administración do Sitio -> Usuarios -> Autenticación.

Nesa opción aparecerá o listado de preferencias de autenticación que empregará o Moodle.

No noso caso temos a configuración LDAP preferentemente á autenticación via e-mail.

Por favor, seleccione los 'plugins' de autenticación que desea utilizar y dispóngalos en orden de. El auto-registro se manejará por medio del 'plugin' seleccionado en la columna 'Registro' (normalmente 'email'). Nombre Permitir Arriba/Abajo Configuración Crear cuentas solo de forma manual Configuración No hay sesion Configuración Usar un servidor LDAP 6 Configuración Autenticación basada en Email t Configuración 3 Usar un servidor CAS (SSO) 0 Configuración Usar una base de datos externa 0 Configuración Usar servidor FirstClass 0 Usar un servidor IMAP 0 Configuración 0 Autenticación de la Red Moodle ('Moodle Network') Configuración Usar un servidor NNTP 0 Configuración Sin autenticación 0 Configuración PAM (Pluggable Authentication Modules) 0 Configuración Usar un servidor POP3 0 Usar un servidor RADIUS 0 0 Shibboleth

A continuación teremos que cubrir os datos do noso servidor LDAP (o Active Directory no no noso caso).

No noso caso particular empregamos un usuario chamado Idap cun contrasinal definido, que será o usuario có cal se conecte o Moodle ó Active Directory para face-las búsquedas no LDAP.

Na sección de Ajustes de Búsqueda de usuario teremos que por os contextos de búsqueda, no noso caso:

 ${\tt OU=Profes, OU=SC-Usuarios, DC=iessanclemente, DC=local; {\tt OU=Alumnos, OU=SC-Usuarios, DC=iessanclemente, DC=local; {\tt OU=Alumnos, OU=SC-Usuarios, DC=iessanclemente, DC=iessanclemente, D$ 

|                                     | Usar                                                                                                    | un servidor LDAP                                                                                                    |
|-------------------------------------|----------------------------------------------------------------------------------------------------|----------------------------------------------------------------------------------------------------|
| Este n<br>contra<br>Este n<br>Moodl | nétodo proporciona autenticación con<br>seña facilitados son válidos, Moodle<br>nódulo puede leer atributos de usuar<br>e. Para las entradas sucesivas sólo se | ntra un servidor LDAP externo. Si el nombre de usuario<br>crea una nueva entrada para el usuario en su base de d<br>tio desde LDAP y prerrellenar los campos requeridos en<br>e comprueba el usuario y la contraseña. |
| Ajustes de servi                    | lor LDAP                                                                                                    |                                                                                                    |
| URL del hos                         | 10.0.0.36                                                                                                    | Especificar el host LDAP en forma de URL como<br>'ldap://ldap.myorg.com/' o 'ldaps://ldap.myorg.com/'                                                                                                    |
| Versiór                             | 1 3 <b>-</b>                                                                                                    | La versión del protocolo LDAP que su servidor está ut                                                                                                    |
| Codificación LDAI                   | v utf-8                                                                                                    | Especifique la codificación usada por el servidor LDA<br>probablemente utf-8, MS AD v2 utiliza codificación de<br>defecto como cp1252, cp1250, etc.                                                                   |
| Fijar ajustes                       |                                                                                                    |                                                                                                    |
| Oculta:<br>contraseña:              | Sí 🔽                                                                                                    | Seleccione 'sí' para evitar que las contraseñas se alma<br>de datos de Moodle.                                                                                                    |
| Nombre<br>distinguide               | ldap@iessanclemente.local                                                                                                    | Si quiere usar 'bind-user' para buscar usuarios, espec<br>Algo como 'cn=ldapuser,ou=public,o=org'                                                                                                    |
| Contraseña                          | Xololololok                                                                                                    | Contraseña para bind-user.                                                                                                    |
| Ajustes de búsqu                    | ieda de usuario                                                                                                    |                                                                                                    |
| Tipo de usuario                     | MS ActiveDirectory                                                                                                    | Seleccione cómo se almacenarán los usuarios en LDA<br>también especifica cómo funcionarán la caducidad de<br>accesos libres y la creación de usuarios.                                                                |
| Contexto                            | OU=Profes,OU=SC-Usuarios,DC=                                                                                                    | Lista de contextos donde están localizados los usuario<br>contextos diferentes con ';'. Por ejemplo: 'ou=usuario<br>ou=otros,o=org'                                                                                   |
|                                     |                                                                                                    |                                                                                                    |

| Buscar<br>subcontextos                                    | Sí 💌          | Ponga el valor <> 0 si quiere buscar usuarios desde s                                                                                                    |
|-----------------------------------------------------------|---------------|----------------------------------------------------------------------------------------------------|
| Alias de<br>referencia                                    | No            | Determina cómo se manejan los alias durante la búsq<br>uno de los siguientes valores: "No" (LDAP_DEREF_NE"<br>(LDAP_DEREF_ALWAYS)                                                                 |
| Atributo de<br>usuario                                    |               | El atributo usado para nombrar/buscar usuarios. Nor                                                                                                    |
| Atributo de<br>miembro                                    |               | Especificar el atributo para nombre de usuario, cuan<br>integran en un grupo. Normalmente 'miembro'                                                                                               |
| Atributos de<br>miembro utilizan<br>dn                    |               | Opcional: Anula el manejo de valores de atributos de<br>0 ó 1                                                                                                    |
| Clase de objetos                                          | objectClass=* | Filtro usado para usuarios name/search. Normalment<br>a algo parecido a objectClass=posixAccount. Valores<br>objectClass=* que devolverán todos los objetos desde                                 |
| Forzar cambio de                                          | e contraseña  |                                                                                                    |
| Forzar cambio de<br>contraseña                            | No            | Forzar a los usuarios a cambiar la contraseña la prim<br>accedan a Moodle.                                                                                                    |
| Utilizar Página de<br>cambio de<br>contraseña<br>estándar | No 💌          | Si el sistema de autenticación externa permite cambi<br>en Moodle, seleccione Sí. Este ajuste pasa por alto 'Ca<br>URL'.                                                                          |
|                                                           |               | NOTA: Se recomienda que utilice LDAP sobre un túne<br>(ldaps://) si el servidor LDAP es remoto.                                                                                                   |
| Formato de<br>contraseña                                  | Texto plano   | Especifique el formato de las contraseñas nuevas o ca<br>servidor LDAP                                                                                                    |
| URL para cambio<br>de contraseña                          |               | Aquí puede especificar dónde pueden sus usuarios re<br>cambiar su nombre de usuario/contraseña si lo han o<br>aparecerá un botón en la página de entrada. Si deja e<br>este botón no se mostrará. |
|                                                           |               |                                                                                                    |

| Ajustes de cadució               | lad de la contraseña LDAP. |                                                                                                    |
|----------------------------------|----------------------------|----------------------------------------------------------------------------------------------------|
| Expiración                       | no                         | Seleccione No para deshabilitar comprobar si la contr<br>caducado, o LDAP para leer el tiempo de caducidad d<br>directamente de LDAP.                                                                                                    |
| Advertencia de<br>expiración     | 10                         | Número de días antes de que aparezca la advertencia<br>la contraseña.                                                                                                    |
| Atributo de<br>expiración        |                            | Opcional: anula el atributo ldap que almacena el tiem<br>de la contraseña PasswordExpirationTime                                                                                                    |
| Entradas libres                  | No 💌                       | Activar el soporte de entrada libre LDAP. Una ves que<br>caducado, el usuario puede entrar hasta que la cuent<br>llega a cero. Si se activa esta opción se mostrará un m<br>libre en el caso de que la contraseña haya caducado.                                                                               |
| Atributo de<br>entrada libre     |                            | Opcional: Anula el atributo gracelogin                                                                                                    |
| Habilitar creaciór               | ı por parte del usuario    |                                                                                                    |
| Crear usuarios<br>externamente   | No 💌                       | Los nuevos usuarios (anónimos) pueden crear cuentas<br>el código externo de autentificación y confirmar vía c<br>Si usted habilita esto, recuerde también configurar la<br>módulo específico para la creación de usuario.                                                                                      |
| Contexto para<br>nuevos usuarios |                            | Si habilita la creación de usuario con confirmación po<br>correo electrónico, especifique el contexto en el que s<br>usuarios. Este contexto debe ser diferente de otros us<br>prevenir problemas de seguridad. No es necesario añ<br>a ldap_context-variable, Moodle buscará automáticam<br>de este contexto. |
| Autores de curso                 |                            |                                                                                                    |
| Creadores                        |                            | Lista de grupos cuyos miembros están autorizados pa<br>cursos. Pueden separarse varios grupos con ';'. Norma<br>'cn=teachers,ou=staff,o=myorg'                                                                                                    |

| Script de sincroni           | zación del Cron                                                     |                                                                                                    |
|------------------------------|---------------------------------------------------------------------|----------------------------------------------------------------------------------------------------|
| Usuario externo<br>eliminado | Mantener interna 💌                                                  | Especifique qué hacer con una cuenta de usuario int<br>sincronización masiva cuando el usuario fue elimina<br>externa. Únicamente los usuarios suspendidos son a<br>revividos si ellos reaparecen en una fuente externa. |
|                              | Mag                                                                 | oeado de datos                                                                                                    |
| Nombre                       | Actualizar datos locales<br>Al crearse                              | Estos campos son opcionales. Usted puede elegir pre<br>campos de usuario en Moodle con información de los<br>que especifique aquí.                                                                                       |
|                              | Actualizar datos externos<br>Nunca                                  | Si deja estos campos en blanco, entonces no se trans<br>LDAP y se usará el sistema predeterminado en Mood                                                                                                    |
| Apellidos                    | Desbloqueado                                                        | En ambos casos, los usuarios podrán editar todos est<br>de entrar.                                                                                                    |
| Apointos                     | Actualizar datos locales<br>Al crearse<br>Actualizar datos externos | Actualizar datos locales: Si está activado, el camp<br>actualizado (con autenticación externa) cada vez que<br>se produce una sincronización de usuarios. Los camp<br>localmente deberían ser bloqueados.                |
| Como electrónico             | Bloquear valor Desbloqueado                                         | <b>Bloquear valor:</b> Si se activa, los usuarios y administ<br>no podrán editar directamente el campo. Utilice esta<br>mantiene estos datos en el sistema de autentificación                                            |
| Correo electronico           | Actualizar datos locales<br>Al crearse<br>Actualizar datos externos | Actualizar datos externos: Si está activado, la auto<br>será actualizada cuando se actualice el registro del u<br>campos deberían estar desbloqueados para poder ed                                                      |
|                              | Bloquear valor Desbloqueado                                         | Note: La actualización de datos LDAP externos requ<br>ajuste los valores 'binddn' y 'bindpw' a un usuario co<br>edición de todos los registros de usuario. Por el mon                                                    |
| Teléfono 1                   | Actualizar datos locales<br>Al crearse                              | preserva los atributos multi-valor, y eliminará los val<br>la actualización.                                                                                                    |
|                              | Actualizar datos externos<br>Nunca                                  |                                                                                                    |

| Nunca                     |  |
|---------------------------|--|
| Bloquear valor            |  |
| Desbloqueado              |  |
| País                      |  |
| Actualizar datos locales  |  |
| Al crearse 🔽              |  |
| Actualizar datos externos |  |
| Nunca                     |  |
| Bloquear valor            |  |
| Desbloqueado              |  |
| Descripción               |  |
| Actualizar datos locales  |  |
| Al crearse 🔽              |  |
| Actualizar datos externos |  |
| Nunca                     |  |
| Bloquear valor            |  |
| Desbloqueado              |  |
| Número de id.             |  |
| Actualizar datos locales  |  |
| Al crearse 💌              |  |
| Actualizar datos externos |  |
| Nunca                     |  |
| Bloquear valor            |  |
| Desbloqueado              |  |
| Idioma                    |  |
| Actualizar datos locales  |  |
| Al crearse 💌              |  |
| Actualizar datos externos |  |
| Nunca                     |  |
| Bloquear valor            |  |
| Despioqueado              |  |
|                           |  |
| Guardar cambios           |  |